| Nom :                                                                                                    |                       | Autocad                                                                |
|----------------------------------------------------------------------------------------------------|-----------------------|------------------------------------------------------------------------|
|                                                                                                    | -                     | Espace Objet/Papier                                                    |
| Espace Objet/ Espace Papier                                                                                                    |                       |                                                                        |
|                                                                                                    |                       |                                                                        |
| Tous les dessins que nous avons réalisés jusqu'à présent ont été fait dans l' <u>Espace Objet.</u>                                                                                                    |                       |                                                                        |
| L' <u>Espace Papier</u> sert à définir la présentation avant impression, c'est-à-dire que au lieu de dessiner un cadre, un                                                                                                    |                       |                                                                        |
| cartouche autour de notre dessin, on clique sur l'onglet de présentation voulue.                                                                                                    |                       |                                                                        |
| Exercice 1:                                                                                                    |                       | 🔟 Créer un nouveau dessin                                              |
| 1. Ouvrir un nouveau dess                                                                                                    | sin.                  |                                                                        |
| 2. Sélectionner « Utiliser                                                                                                    | r un gabarit »        | Cilliser un gabarit                                                    |
| 3. Prendre le gabarit :<br>« Tso a4 color dependent plat styles»                                                                                                    |                       |                                                                        |
| (C'est le gabarit que prend M. Passi)                                                                                                    |                       | Selectionnez un gabant.                                                |
|                                                                                                    |                       | Iso a2 -color dependent plot styles.dwt                                |
| Vous avez devant vous le g                                                                                                    | abarit ; vous êtes en | Iso a3 -color dependent plot styles.dwt                                |
| Espace Papier.                                                                                                    |                       | Iso a3-named plot styles.dwt<br>Iso a4-color dependent olot styles.dwt |
| N \ Objet \ ISO A4 Title Bloo                                                                                                    | ck (portrait)         | Iso a4 -named plot style dytwt                                         |
|                                                                                                    |                       | Pacouli                                                                |
| <ol> <li>Cliquer sur l'onglet « Objet » ; vous êtes dans l'Espace Objet.</li> </ol>                                                                                                    |                       |                                                                        |
| 5. Dessiner un rectangle avec un cercle à l'intérieur                                                                                                    |                       |                                                                        |
| 6.  Revenir dans l'espace Papier en cliquant sur l'onglet « <i>Iso a4 .color dependent plot styles</i> »<br>Vous voyez alors votre dessin dans le gabarit. Ce que vous voyez, c'est ce qui va être imprimé.                                                                                                    |                       |                                                                        |
| On peut modifier la position et l'échelle de notre dessin dans le gabarit.                                                                                                    |                       |                                                                        |
| Exercice 2 :                                                                                                    |                       |                                                                        |
| On poursuit l'exercice précédent                                                                                                    |                       |                                                                        |
| 1. Mettez-vous dans l'espace papier avec le gabarit visible.                                                                                                    |                       |                                                                        |
| Dans la barre d'état, vous avez le bouton à l'extrême droite qui vous indique 崖 PAPIER                                                                                                    |                       |                                                                        |
| 2. Cliquez dessus ; vous passez alors en Espace Objet                                                                                                    |                       |                                                                        |
| 3. Cliquer sur l'icône « <i>Panoramique dynamique</i> » 🛫                                                                                                    |                       |                                                                        |
| Vous pouvez alors déplacer votre dessin dans votre gabarit.                                                                                                    |                       |                                                                        |
| 4. Effectuer quelques Zoom ; vous verrez votre dessin diminuer ou augmenter<br>Pour faire un zoom précis, il n'y a qu'une solution :                                                                                                    |                       |                                                                        |
| 5. Cliquer sur l'icône « Zoom Echelle »<br>Commande: '_zoom<br>Spécifiez le coin d'une fenêtre, entrez un facteur d'échelle (nX ou nXP) ou<br>[Tout/Centre/DYnamique/ETendu/Précédent/Echelle/Fenêtre] <temps réel="">: _s<br/>Entrez un facteur d'échelle (nX ou nXP):<br/>Si vous voulez que votre dessin soit à l'échelle ½, taper 0.5XP puis valider</temps> |                       |                                                                        |
| Votre dessin se trouve alors à l'échelle $\frac{1}{2}$ .                                                                                                    |                       |                                                                        |
|                                                                                                    |                       |                                                                        |